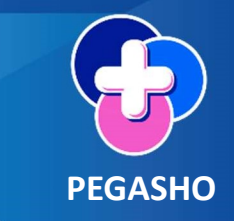

# Guía de Usuario

# **Perfil Médico**

En la pantalla principal visualizará:

- 1) Apartado de turno.
- 2) Módulo de admisión de pacientes.
- 3) Módulo de urgencias.
- 4) Módulo de interconsultas.

|                                                                      | HOSPITAL GEN<br>ALLENDE" FELIPE                          | G. DOBARGANES<br>G. SADOBARGANES |                 |                 | <ul> <li>LEAD82120</li> <li>□ 02/12/1982</li> <li>□</li> </ul> | 2HDFNGN04          |
|----------------------------------------------------------------------|----------------------------------------------------------|----------------------------------|-----------------|-----------------|----------------------------------------------------------------|--------------------|
| DR. MARTIN MILAN<br>AV. 1° DE MAYO NO: 37, I<br>GUANAJUATO, TEL, 415 | N LOPEZ<br>FRACC. IGNACIO RAMÍREZ C.P. 37748<br>152 6015 | SAN MIGUEL DE ALLENDE,           | Seleccione el t | urno <b>1</b> · | ]                                                              |                    |
| General Médico                                                       | Paciente Configuración                                   | <b>7</b> 3                       |                 | ი               | 4                                                              | Módulos y Perfiles |

Es recomendable seleccionar el turno al iniciar sesión con la finalidad de evitar ingresar este dato en cada registro de la nota médica.

#### Urgencias

Dar clic en el módulo de urgencias, de inicio visualizará el listado de pacientes para pasar a urgencias con el siguiente orden.

- Clasificación: rojo, amarillos, verdes y sin triage.
- Tiempo de espera posterior a su registro en cada clasificación.

| Emergencia 🧕        | Calificada 🚺 No Calificada                                                               | Ped C     | Obs Adu Todo                            |                                                                                      | Buscar                                                | Ø +      |
|---------------------|------------------------------------------------------------------------------------------|-----------|-----------------------------------------|--------------------------------------------------------------------------------------|-------------------------------------------------------|----------|
| ID                  | Paciente                                                                                 | Ubicación | Sexo                                    | Motivo                                                                               | Fecha Hora Registro                                   | Acciones |
| 27989<br>Adultos    | RODRIGUEZ SALAZAR<br>JONATHAN HUMBERTO                                                   |           | HOMBRE<br>28 años, 11 meses;<br>26 días | PRUEBA DE REGISTRO                                                                   | 07-09-2024 20:39<br>3 minutos                         | 2        |
| 27987<br>Pediótrico | TRIAGE HGLEO SN 2024<br>Hombre 2<br>06/09/2024 23:42<br>TATUAJE DE TELARAÑA EN<br>ROSTRO |           | HOMBRE<br>1 día                         | después de su registro                                                               | 06-09-2024 23:42<br>21 horas, 0 minutos en<br>espera  | 2        |
| 27988<br>Adultos    | ALVARADO SEGURA GLADYS                                                                   |           | 38 años, 3 días                         | [Captura desde Admisión – ALVARADO SEGURA GLADYS]<br>DESCRIBIR EL MOTIVO DE ATENCION | 07-09-2024 00:52<br>19 horas, 49 minutos en<br>espera | 2        |

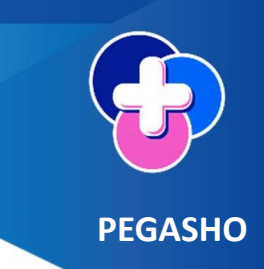

• Realizar el registro de una atención médica.

En la columna de acciones dar clic en el botón Consulta Urgencias.

| istado De Pacient<br>avor de seleccionar | les Para Pasar A Urgencias<br>al paciente para realizar su consulta de                   | urgencias. Dar      | preferencia a los pacient               | es marcados en rojo.                                                                 |                                                       |                              |
|------------------------------------------|------------------------------------------------------------------------------------------|---------------------|-----------------------------------------|--------------------------------------------------------------------------------------|-------------------------------------------------------|------------------------------|
| mergencia 💿<br>ID                        | Calificada () No Calificada () Paciente                                                  | (Ped O<br>Ubicación | bs Adu Todo<br>Sexo                     | Motivo                                                                               | Buscar<br>Fecha Hora Registro                         |                              |
| 27989<br>Adultos                         | RODRIGUEZ SALAZAR<br>JONATHAN HUMBERTO                                                   |                     | HOMBRE<br>28 años, 11 meses,<br>26 días | PRUEBA DE REGISTRO                                                                   | 07-09-2024 20:39<br>3 minutos                         |                              |
| 27987<br>Pediátrico                      | TRIAGE HGLEO SN 2024<br>Hombre 2<br>06/09/2024 23:42<br>TATUAJE DE TELARAÑA EN<br>ROSTRO |                     | HOMBRE<br>1 dia                         | PRUEBA DE REGISTRO DE PACIENTE DESCONOCIDO                                           | 06-09-2024 23:42<br>21 horas, 0 minutos en<br>espera  | <u>8</u> <b>*</b> : <b>3</b> |
| 27988<br>Adultos                         | ALVARADO SEGURA GLADYS                                                                   |                     | 38 años, 3 días                         | [Captura desde Admisión - ALVARADO SEGURA GLADYS]<br>DESCRIBIR EL MOTIVO DE ATENCION | 07-09-2024 00:52<br>19 horas, 49 minutos en<br>espera | 2                            |

Mostrará una pantalla de conformación, si desea continuar con el registro de clic en el botón si, tomar la Consulta de urgencia, de lo contrario de clic en el botón cancelar.

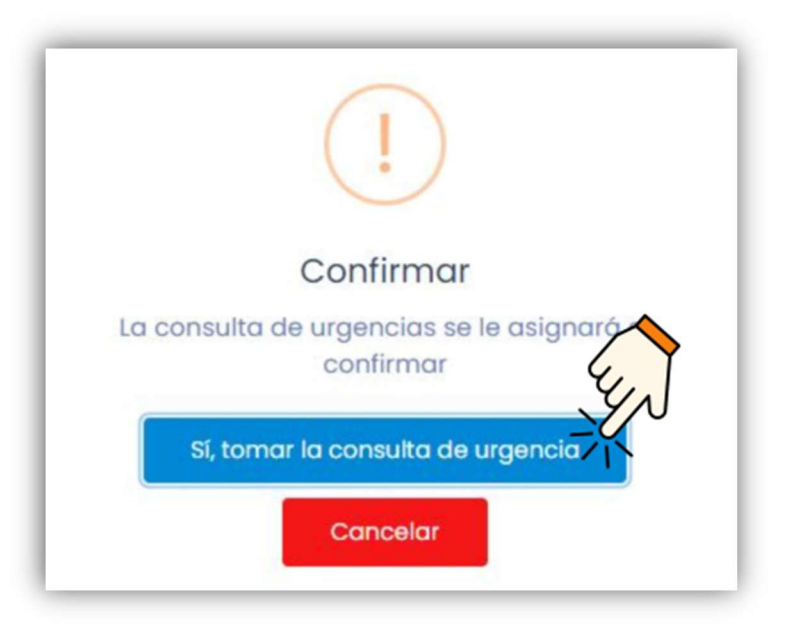

El médico que toma la consulta es el único que puede concluir el registro, en caso de no finalizarla tiene la opción de liberar para que otro médico pueda concluir el registro.

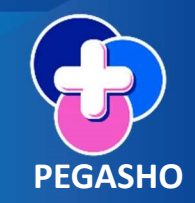

### • Historial de consultas durante el registro de una atención médica.

Al comenzar el registro, en la parte superior siempre estarán visibles los datos de identificación del paciente, así como su historial de atenciones registradas, el historial se mostrará en orden cronológico identificando Consulta Externa y Urgencias.

| Agregar Consulta De Urgencias<br>RODRIGUEZ SALAZAR JONATHAN HUMBERTO<br>Fecha de Nacimiento: 12/09/1995 Edad: 28 años, 11 meses, 26 dias Sexo: HOMBRE<br>CURP: ROS.J950912HGTDLN08 Expediente:<br>Afiliación:IMSS Número afiliación: | Ung Calificaton<br>Hora Triage 20 (0 02:18 horas<br>Formatos<br>Historial de consultas |
|----------------------------------------------------------------------------------------------------|----------------------------------------------------------------------------------------|
| Historial de consultas                                                                                                    | ×                                                                                      |
| CONSULTA EXTERNA [CARDIOLOGÍA]: 19/04/2023 03:32 pm otorgada por OSCAR BAZAN RODA                                                                                                    | RIGUEZ                                                                                 |
| URGENCIAS [ADULTOS]: 11/04/2023 01:14 pm atorgada por CALZADA MARTINEZ JUAN DAVID                                                                                                    | <b>a</b>                                                                               |
|                                                                                                    | Cerrar                                                                                 |

Se deberán registrar como mínimo todas aquellas variables que son identificadas como obligatorias \* y los apartados que correspondan durante la atención del paciente.

Para los pacientes que ingresan por el área de admisión (sin triage), pacientes clasificados en rojo o amarillo, el personal médico podrá realizar cambio en la fecha y hora de inicio consulta hasta 24 horas anteriores a la fecha y hora actual y debe ingresar fecha y hora del alta urgencias.

Fecha y hora de inicio de consulta se encuentra en la sección de Consulta.

| 2. | Signos Vitales y Somatometría |                    |                          | _  |                       |            |   |
|----|-------------------------------|--------------------|--------------------------|----|-----------------------|------------|---|
| 3. | Consulta                      | ¿Recibió atena     | ción prehospitalaria? Si | No |                       |            |   |
| 4. | Comorbilidades                | Tipo de urgencia * | Seleccione               | *  | Motivo de la atención | Seleccione | ~ |
| 5. | Interconsultas                |                    |                          |    | proporcionada *       |            |   |

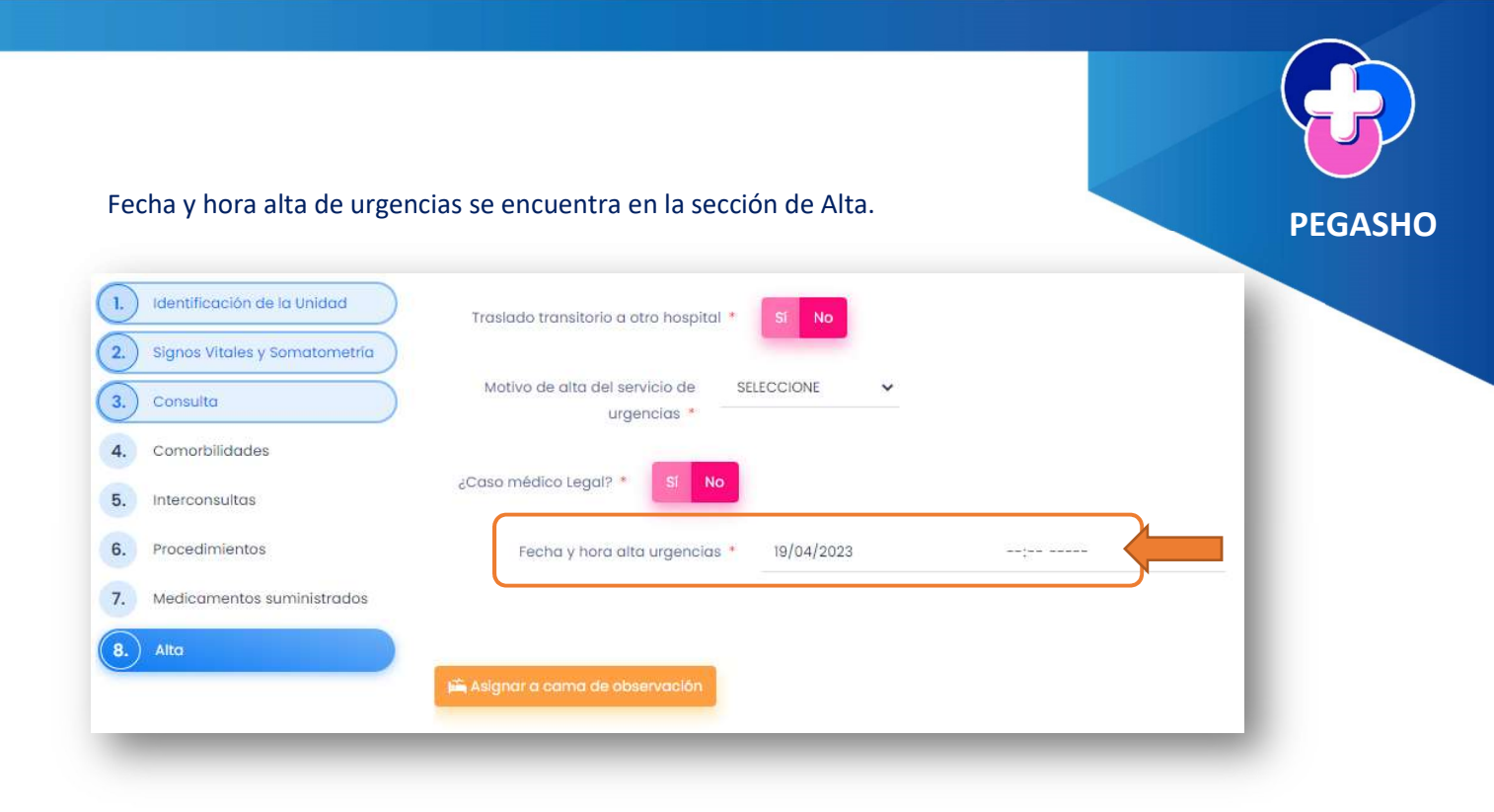

## • Auxiliares de diagnóstico durante el registro de una atención médica.

En la parte inferior del registro en siempre estarán visibles las solicitudes.

Pasos a seguir para realizar la solicitud:

- En el recuadro de auxiliares de diagnóstico dar clic el icono agregar.
- Registrar y guardar la solicitud.
- Imprimir y/o modificar la solicitud, dar clic en el icono
   para imprimir o dar clic
   en el icono
   para editar.

| Laboratorio |                                           |           |                                           | T |
|-------------|-------------------------------------------|-----------|-------------------------------------------|---|
| Solicitud   |                                           | Solicitud |                                           | L |
|             | No se encontraron registros que coincidan |           | No se encontraron registros que coincidan |   |

• Registro de atención por violencia y/o lesión.

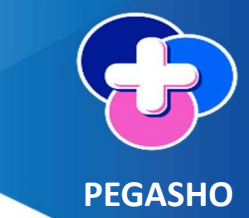

Cuando la **afección principal pertenezca a los códigos S o T** deberá ser obligatorio el registro del formato de lesiones y **no podrá concluir el registro de la nota médica**, hasta **terminar con el registro de lesiones**, mientras tanto se guardará automáticamente la información registrada con estatus de borrador y se activara el botón de guardar una vez finalizado el formato de lesiones.

Pasos a seguir para realizar la solicitud:

• El sistema te notificara cuando sea necesario realizar el registro del formato de lesiones.

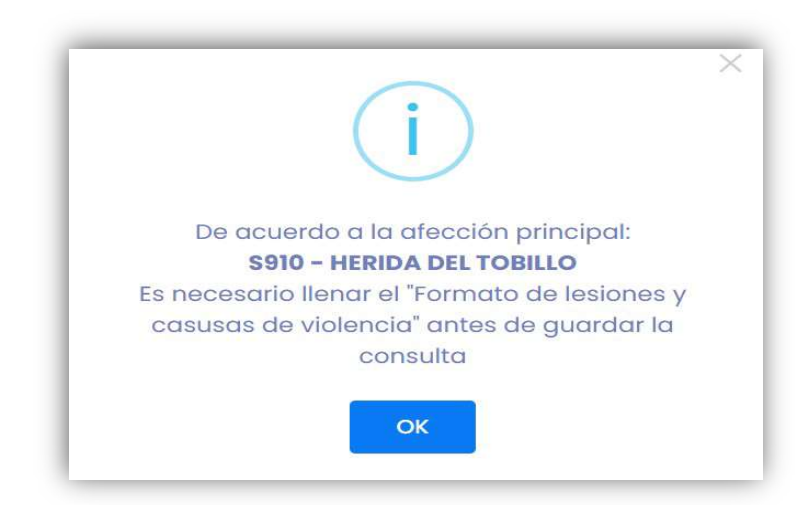

• Ingresar al botón Formato Lesiones y causas de violencia.

| 8. Alta | Fecha y hora alta urgencias *   | 07/09/2024 | <br>0 |                  |
|---------|---------------------------------|------------|-------|------------------|
|         | 🛋 Asignar a cama de observación |            |       | Anterior Guardar |

• En el Formato Lesiones y causas de violencia una vez que registraste la información debes **finalizar registro** para que te re direccione a **finalizar la Nota Médica**.

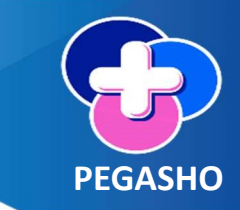

• Modificar la Nota Médica.

Al guardar la nota médica notificará el nombre del paciente para confirmar si desea o no guardar, esto con la finalidad de evitar que se guarden consultas con pacientes equivocados y los médicos podrán modificar sus propias notas solo durante las primeras **8 horas** después de guardar.

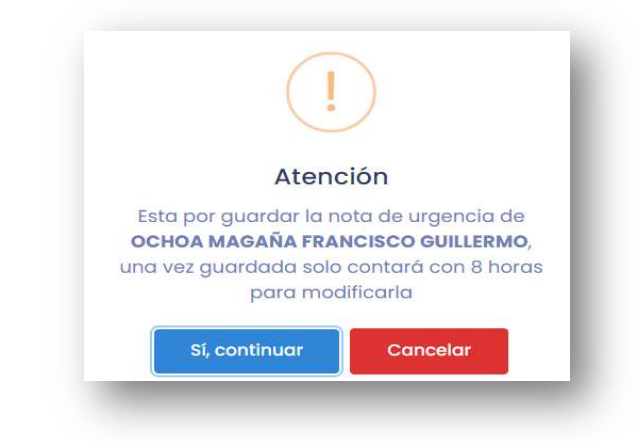

Pasos a seguir para modificar el registro de la nota de médica:

• Ingresar al menú lateral **urgencias-urgencias atendidas**, buscar al paciente a modificar, en la columna de acciones dar clic en el botón ver consulta de urgencias.

| Avanzada            | Q Limplar filtros          | Hoja diaria Ped                        | Obs Adu Todo                               |           |                          |                   | gutie               | errez cruz X   | Ø + ≡ 4  |
|---------------------|----------------------------|----------------------------------------|--------------------------------------------|-----------|--------------------------|-------------------|---------------------|----------------|----------|
| D                   | Paciente                   | Sexo                                   | Estatus                                    | Ubicación | Motivo                   | Fecha Hora Triage | Fecha Hora Consulta | Fech Hora Alta | Acciones |
| 27983<br>Pediátrico | GUTIERREZ CRUZ<br>SANTIAGO | HOMBRE<br>16 años, 2 meses,<br>24 días | ATENDIDO<br>JUAN DAVID CALZADA<br>MARTINEZ |           | Motivo de la<br>urgencia | 05-09-2024 15:32  | 05-09-2024 15:33    | 05-09-2024     |          |

• En la barra de estancia dar clic el icono modificar nota.

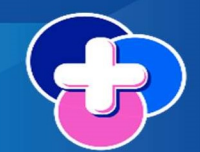

• Realizar las modificaciones necesarias, después en el apartado de alta debes ingresar el motivo por el cual modificaras la nota médica y finalmente dar clic en Corregir urgencia.

| 7. Medicamentos suministrados<br>8. Alto | ¿Caso médico Legal? * SI No          |
|------------------------------------------|--------------------------------------|
|                                          | Describir el motivo de la corrección |
| Ly L                                     |                                      |
| Corregir urgencia                        |                                      |

• Imprimir Nota Médica.

Una vez finalizado el registro, en detalle de la consulta estará visible la barra de estancia, dar clic el icono Nota Médica, en la misma barra tendrá los formatos de la Hoja Diaria, Historia Clínica, Atención por violencia y/o Lesión.

| Estancia |  |
|----------|--|
|          |  |

# • Crear e imprimir el formato de indicaciones médicas.

Impresión, en el detalle de la consulta dar clic en el botón indicaciones médicas generadas.

| Estancia 🔗 🖹 💆                                                                                                    | Formatos                                 |
|----------------------------------------------------------------------------------------------------|------------------------------------------|
| HOSPITAL GENERAL LEÓN<br>Médico 1ra atención: <u>RODRIGUEZ SALAZAR JONATHAN HUMBERTO</u> CURP: ROSJ950912HGTDLN08<br>CED: 999999999 | & Formato Lesiones y causas de violencia |
| Médico que da alta: RODRIGUEZ SALAZAR JONATHAN HUMBERTO CURP: ROSJ950912HGTDLN08                                                    | a romatos                                |
| CED: 999999999                                                                                                    |                                          |
| Fecha hora ingreso: 07-09-2024 20:39:02 Servicio: URGENCIAS Turno: MATUTINO                                                         |                                          |
| Tipo de urgancia: upcencia cal leicana Motivo de atención: accidentes: envenemamiento y viol encla                                  | s Afecciones tratadas                    |
| Tipo de cama: SIN CAMA                                                                                                    |                                          |
|                                                                                                    | Diagnóstico afección principal           |
| Padecimiento Actual                                                                                                    | TEXTO DE PRUEBA                          |
| TEXTO DE PRUEBA                                                                                                    | Código CIE: S510 - HERIDA DEL CODO       |
| resumen de Interrogatorio                                                                                                    | Código CIE Reseleccionada: -             |
| Exploración Fisica                                                                                                    |                                          |
| TEXTO DE PRUEBA                                                                                                    | Comorbilidades                           |
| Resultados de Estudios Auxiliares de Diagnóstico                                                                                    | # Descripción CIE-10                     |
| TEXTO DE PRUEBA                                                                                                    | <b>UIN</b>                               |
| Plan de atención (tratamiento)                                                                                                    | -41                                      |
| TEXTO DE PRUEBA                                                                                                    | -0-                                      |
| Pronostico                                                                                                    |                                          |
| PARA LA VIDA: PARA LA FUNCION:                                                                                                    | Indicaciones médicas generadas           |

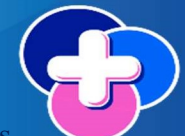

**Crear nuevas indicaciones**, después de dar clic en el botón indicaciones médicas generadas, podrá agregar nuevas indicaciones, registrándolas en el campo de texto y para guardar debe dar clic en el botón Agregar Indicaciones.

| JONATHAN HUMBERTO RODRIGUEZ SALAZAR | 08/09/2024 15:44:50 | 2      |
|-------------------------------------|---------------------|--------|
| regar indicaciones médicas •        | 0 Xe                | egar   |
|                                     | 3                   | ciones |
|                                     | 6                   |        |

## • Liberar Consulta Tomada.

El paciente tomado regresará a la lista de espera para que otro médico pueda atenderlo, dar clic en el botón liberar consulta tomada.

| Consulta                   | Prestador d<br>(Primer | el Servicio * CRUZ AVAL<br>a Atención) | OS PEDRO ENRIQUE |         |            |   |
|----------------------------|------------------------|----------------------------------------|------------------|---------|------------|---|
| Comorbilidades             | Servicio • (           | JRGENCIAS                              | ~                | Turno * | SELECCIONE | · |
| 3. Procedimientos          |                        |                                        |                  |         |            |   |
| Medicamentos suministrados |                        |                                        |                  |         |            |   |

Debe especificar el motivo por el cual no tomara la atención de urgencia y dar clic en el botón liberar urgencia.

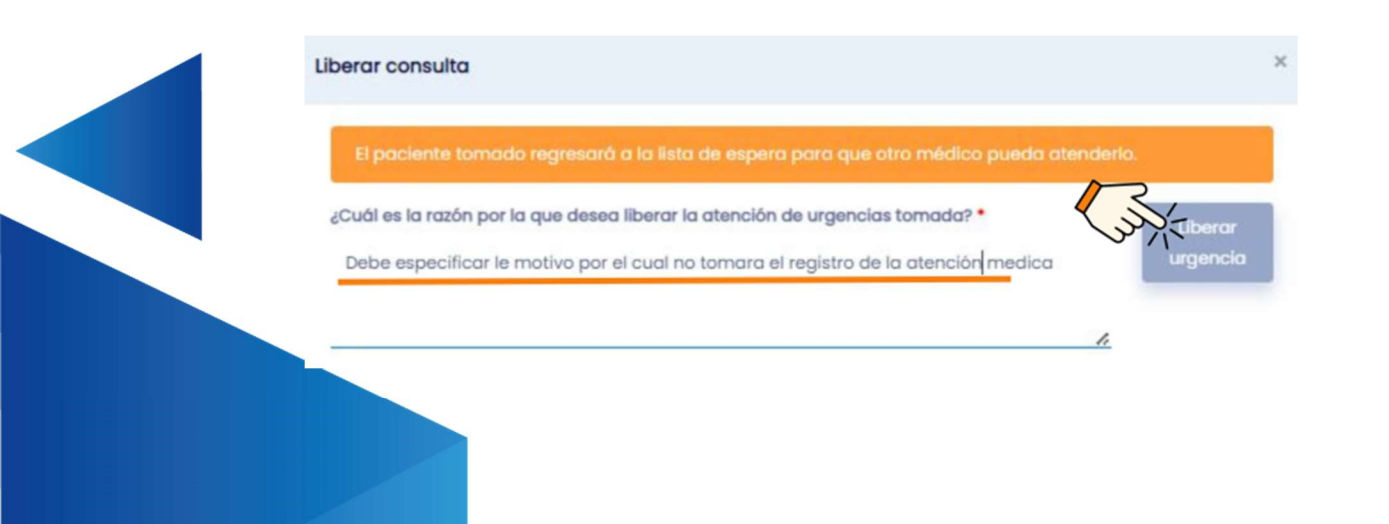